## Log Masuk Pengguna

#### **ID PENGGUNA:**

KATA LALUAN :

1. Klik pautan Lupa Kata Lalauan

Klik Lupa Kata Laluan untuk set semula kata laluan

Klik Sistem Pengurusan Meja Bantuan (SPMB) utk hubungi meja bantuan HRMIS

### Pengumuman

#### PENAMBAHBAIKAN LAPORAN PENILAIAN PRESTASI TAHUNAN (LNPT)

Adalah dimaklumkan, terdapat penambahbaikan pada fungsi Pegawai Yang Dinilai (PYD) di mana butang Hantar akan hanya DIAKTIFKAN setelah proses pengesahan dan pencapaian SKU / SKT dibuat oleh Pegawai Penilai.

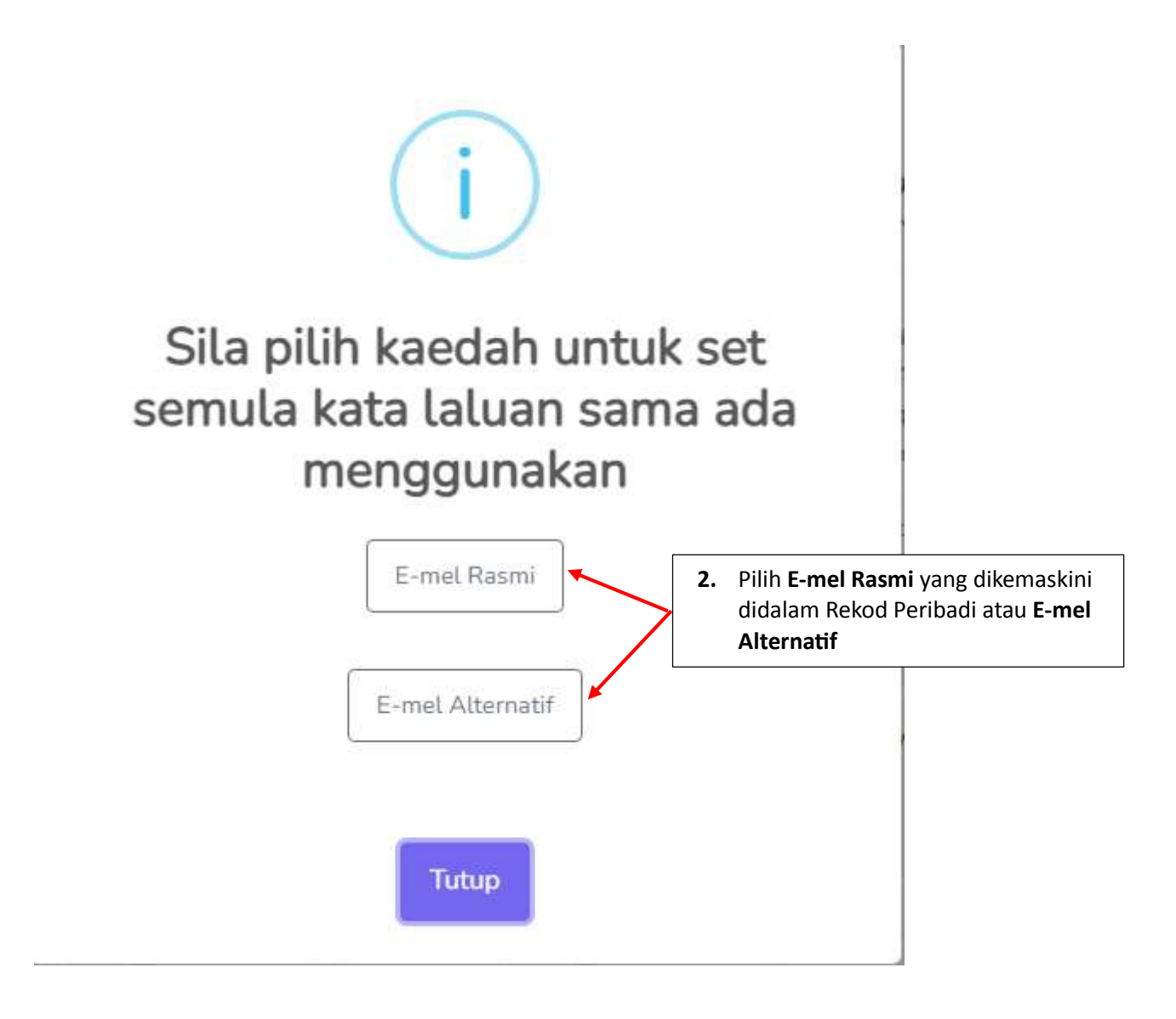

- i. Jika pilih e-mel Rasmi, lihat perkara (a)
- ii. Jika pilih e-mel Alternatif, lihat perkara (b)

a) E-mel Rasmi

#### SET SEMULA KATA LALUAN MELALUI E-MEL

Set Semula Kata Laluan adalah berdasarkan alamat e-mel rasmi di dalam rekod peribadi dan ID Pengguna HRMIS.

Sekiranya e-mel rasmi tuan/puan masih belum dikemaskini atau tidak aktif, sila gunakan fungsi Set Semula Kata Laluan Pengguna menggunakan e-mel alternatif.

Sila masukkan ID Pengguna HRMIS anda \*

| X35IKW                               | 3.<br>4. | Masukkan No. Kad Pengenalan<br>Masukkan Perkataan yang<br>dipaparkan.<br>Klik Jantar |
|--------------------------------------|----------|--------------------------------------------------------------------------------------|
| Tulis perkataan dalam imej di atas * | 5.       | KIIK Hantar                                                                          |

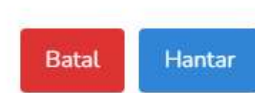

b) E-mel Alternatif

### SET SEMULA KATA LALUAN MELALUI E-MEL ALTERNATIF

Fungsi set semula Kata Laluan Pengguna melalui emel alternatif adalah fungsi alternatif yang disediakan bagi pengguna yang **tidak boleh** menggunakan alamat **e-mel rasmi** yang direkodkan di dalam HRMIS. Tuan/puan dinasihatkan **mengemaskini alamat e-mel rasmi** setelah berjaya mengemaskini kata laluan melalui fungsi ini. Sekiranya alamat e-mel rasmi anda masih boleh digunakan, sila gunakan fungsi set semula Kata Laluan Pengguna menggunakan alamat **e-mel rasmi** untuk melakukan fungsi set semula Kata Laluan HRMIS tuan/puan . **Penggunaan alamat e-mel bukan rasmi yang direkodkan di dalam HRMIS atau alamat e-mel alternatif adalah di bawah tanggungjawab tuan/puan**.

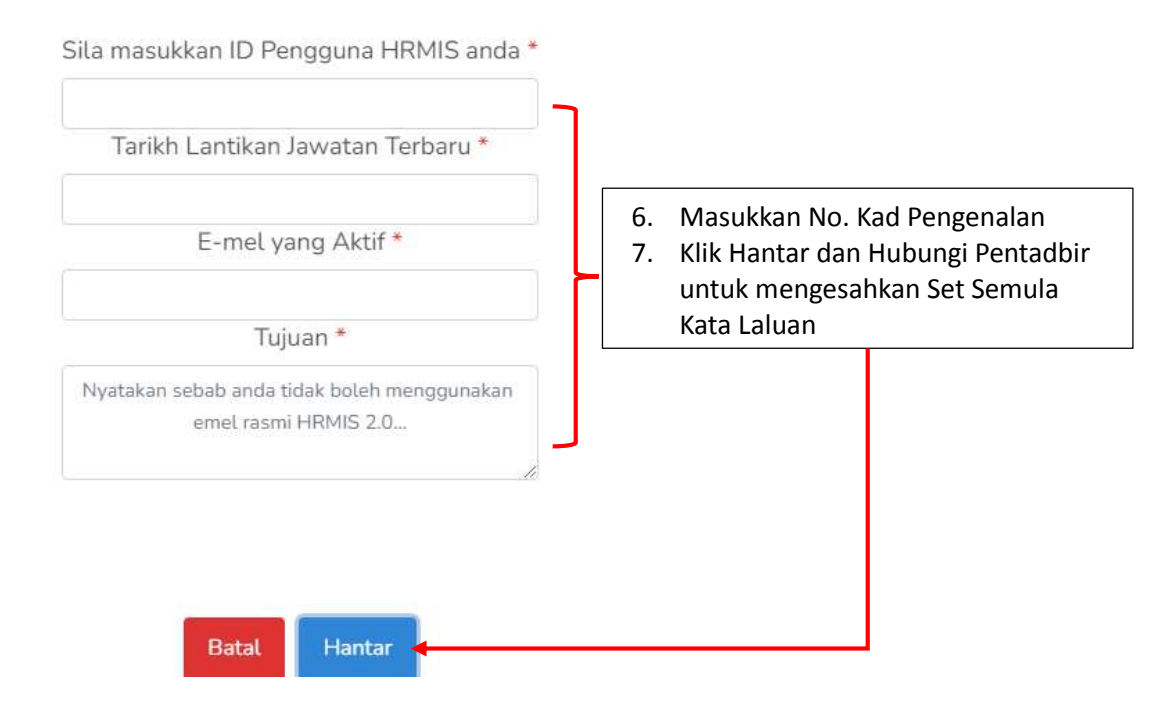

Email akan dihantar kepada e-mel rasmi atau email alternatif.

HRMIS 2.0 SISTEM PENGURUSAN MAKLUMAT SUMBER MANUSIA

Assalamualaikum dan Salam Sejahtera.

YBhg. Tan Sri/ Datuk/ Dato'/ Datin/ Dr. /Tuan/ Puan,

Dengan segala hormatnya merujuk kepada perkara di atas.

2. Dimaklumkan bahawa YBhg. Tan Sri/ Datuk/ Dato'/ Datin/ Dr. /Tuan/ Puan telah melakukan permohonan untuk set semula kata laluan HRMIS. Sila klik pautan di bawah untuk meneruskan aktiviti set semula kata laluan :

SET SEMULA KATA LALUAN 🗲

8. Klik Set Semula Kata Laluan dan paparan HRMIS untuk set semula kata laluan dipaparkan

Pautan ini akan tamat tempoh pada 28/07/2022 11:59 malam (waktu Malaysia).

3. Sebarang pertanyaan lanjut, mohon YBhg. Tan Sri/ Datuk/ Dato'/ Datin/ Dr. /Tuan/ Puan menghubungi Pentadbir Sistem HRMIS di agensi masing-masing untuk bantuan selanjutnya.

Sekian, terima kasih.

Pentadbir Sistem HRMIS

### Pentadbir HRMIS

# Jika Pemilik Kompetensi (CO) menggunakan E-mel Alternatif, pentadbir perlu mengesahkan set semula kata laluan tersebut.

### Pentadbiran Sistem -> Sekuriti -> Set Semula Kata Laluan ->

| SE               | ET SEMULA KATA   | A LALUAN<br>Pangguris atau Nama dan klik butang 'Carl'.      |                                |                     |                       |
|------------------|------------------|--------------------------------------------------------------|--------------------------------|---------------------|-----------------------|
| Cana             | i. Masukkan I    | No. Kad Pengenalan Pegawai atau N                            | Nama Pegawai 🛛 ii. 🛛 Klik      | Butang Cari         |                       |
|                  | gawal<br>Pegawai | Nama Pogawai<br>Nama Pegawai                                 |                                | Cari                |                       |
| Lihat 10 🜩 rekod | 0                |                                                              |                                | Carian 🜖 :          |                       |
| t↓               | Na               | ama Pegawai                                                  |                                | Emel                | î↓ <b>Tindakan</b> î↓ |
| ( ABD LATIF BIN  | MD ZUBIR         | iii. Klik Ikon manga untuk Set<br>untuk Set semula Kata Lalu | Semula Log masuk dan Ik<br>Jan | on Kunci Dyahoo.com |                       |